## Betalingsanmodning fra Helsedirektoratet

Denne veiledningen gjelder for elever / studenter som skal betale for en søknad om autorisasjon som har blitt sendt inn fra utdanningsinstitusjonen som har godkjent søkerens kvalifikasjoner.

| Steg | Handling                                                                                                    | Skiermbilde / referanse                                                                                                    |
|------|----------------------------------------------------------------------------------------------------|----------------------------------------------------------------------------------------------------|
| 1    | Utdanningsinstitusjonen sender inn en<br>«Innmeldingsliste til Helsedirektoratet». For<br>gebyrbelagte søknader blir det dannet en<br>betalingsanmodning til søkeren.                                                                                                    |                                                                                                    |
| 2    | Søkeren mottar en epost fra Altinn med<br>informasjon om at det ligger en<br>betalingsanmodning i Altinn.                                                                                                    |                                                                                                    |
| 2    | Etter å ha logget deg på Altinn, kommer du inn i<br>meldingsboksen. Det vil i meldingsboksen ligge<br>et element som har tittel «Betaling for søknad<br>om autorisasjon eller lisens».<br>Trykk på linken.                                                                                                    | Tested         Stranding bit         Statute time in the statute in the statute in th |
| 3    | Du kommer til siden for «Betaling».<br>Sjekk at informasjonen om deg er riktig.<br>Legg inn mobilnummer eller e-post hvis det<br>mangler.<br>Legg inn statsborgerskap.                                                                                                    | Betalingskvittering       Helsedirektoratet         Innsender       Fødselsnummer       Q101199012345         Navn       FORNAVN ETTERNAVN       Mobilnummer         Mobilnummer       123456723       *         E-post       *       *         Statsborger i       *       *                                                                                                    |
| 4    | Sjekk at informasjon om hvilken godkjenning du<br>skal få er riktig. Du er ansvarlig for å sikre at du<br>ikke får en godkjenning som du ikke er<br>kvalifisert til.<br>Saksnummeret som vises skal benyttes i<br>eventuell kommunikasjon om denne søknaden<br>med Helsedirektoratet.                                                                                                    | Informasjon om søknad         Saksnummer       16/495         Skole       Universitetet i Stavanger         Yrkesgruppe       Lege         Godkjenningstype       Autorisasjon         Godkjenningsperiode       15.04.2016         til       30.11.2028                                                                                                    |
| 5    | Du får informasjon om beløpet som skal betales<br>og aller siste betalingsfrist. Etter at<br>betalingsfristen er utløpt vil du ikke lenger<br>kunne betale for søknaden via Altinn og må da<br>søke om autorisasjon eller lisens selv.<br>Betalingen gjennomføres i Altinn etter at du har<br>signert skjemaet.<br>Hvis alt er OK med din søknad, vil du få<br>autorisasjon eller lisens så snart du har betalt<br>for søknaden. | Skjemaet betales med nettbetaling etter at det er signert.         Beløp       1665 kr         Beskrivelse       MARTIN MELBER; 30.11.1948; Lege; Autorisasjon         Betalingsfrist       27.06.2016         Ved å signere og betale for dette skjemaet bekrefter du at opplysningene inngitt av skolen er korrekte.                                                                                                    |
| 6    | Når du har fylt ut og kontrollert informasjonen i<br>skjemaet, trykk på knappen «Kontroller                                                                                                    | < c Fornige Notile >> Kontroller ségeme Vision bil agraving Skjemaet må være kontrollert og uten feil for å gå videre.                                                                                                    |

|    | skjema».                                                                                                    | Skjemakontroll                                                                                                    |
|----|----------------------------------------------------------------------------------------------------|----------------------------------------------------------------------------------------------------|
|    | Det kommer opp et bilde som sier om alt er OK<br>eller om det er noe som må rettes opp før<br>skjemaet kan ferdigstilles.<br>Hvis alt er OK, kan du trykke på knappen<br>«Videre til signering»        | Hovedskjema<br>Immeldingsliste til Helsedirektoratet<br>Dette skjemaet er kontrollert og klart til innsending.<br><b>Skjemakontroll</b>                                                                                                    |
| 7  | Du kommer til bildet for Signering.<br>Les teksten til venstre for knappen «Signer og<br>videre til betaling» for å se hva du signerer på.<br>Trykk så på knappen «Signer og videre til<br>betaling».  | Beg 2 ar 4: Signering           Image: Section 2         Image: Section 2 |
| 8  | Du kommer til bildet for Betaling og innsending.<br>Trykk på knappen «Betal og send inn».                                                                                                    | Stag 2 ar 4; Establing og innænding <ul> <li> <ul> <li></li></ul></li></ul>                                                                                                    |
| 9  | Du får nå opp betalingsløsningen hvor du legger<br>inn informasjon om ditt debet- eller kredittkort<br>og betaler.                                                                                     |                                                                                                    |
| 10 | Etter at betalingen er gjennomført vil din<br>autorisasjon eller lisens bli oppdatert i <u>HPR</u> i<br>løpet av kort tid. Vanligvis vil dette være innen<br>noen minutter, men det vil kunne variere. |                                                                                                    |